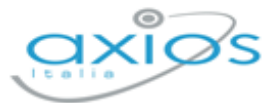

29

## **RE – FAMIGLIE**

| Comunicazioni                     |                              | Anagrafico | =                               | Curriculum |
|-----------------------------------|------------------------------|------------|---------------------------------|------------|
| VAI ALLE COMUNICAZIONI            | VALATION DATLANAGRAFICI      | 9          | VALAI TUOI CURRICULA            | 9          |
| Orario                            | ปา                           | Assenze    | <b>6</b>                        | Permessi   |
| VAI ALL'ORARIO DELLE LEZIONI      | VALALLETUE ASSENTE           |            | VALAI TUOI PERMESSI AUTORIZZATI | Θ          |
| Registro di Classe                | 1                            | Voti       | <u>B</u>                        | Pagella    |
| WA ALARSOMENT, COMPITI E NOTE 🛛 🕀 | VALA: TUDI VOTI              | Θ          | VALALIA PASELLA                 | 9          |
| Colloqui                          | G                            | PagoScuola | 53                              | Collabora  |
| WHI COLLOGUI                      | VALA PAGOSCUDLA E CONTRIBUTI | . 🕀        | VALAL MATERIALE DIDATTICO E DAD | Θ          |

Nel registro Family WEB, troviamo la mattonella relativa a Pago Scuola

Se la scuola ha abilitato i genitori ad accedere alla funzione (vedi paragrafo precedente), cliccando sul pulsante Pago Scuola il programma prospetterà la seguente finestra:

| PagoScuola                           |                                                               |                                    |                                  | _                                           | Vai a              |
|--------------------------------------|---------------------------------------------------------------|------------------------------------|----------------------------------|---------------------------------------------|--------------------|
| Stato dei pagamenti                  |                                                               |                                    |                                  |                                             |                    |
| Non pagato                           |                                                               |                                    | ~                                |                                             |                    |
| N.B. Lo stato del pagamento verrà ag | giornato in seguito alla sincronizzazione con PagoInRete (Mir | nistero dell'Istruzione).          |                                  |                                             |                    |
| Pagatore<br>Versante                 | Evento                                                        | Data Scadenza<br>Data<br>Pagamento | Importo<br>Stato                 | Data Sincronizzazione SIDI<br>Codice SIDI   | Comandi            |
|                                      | Assicurazione                                                 | 19/02/2022                         | 7,10€<br>Non pagato (Notificato) | 15/02/2022<br>A90018450750220204133037O964F | Paga con ScuolaPay |

Anche in questo caso si ha la possibilità di filtrare gli avvisi come nella figura riportata a lato.

## SCUOLAPAY

Tramite il servizio ScuolaPay è possibile pagare i propri avvisi, tramite <u>Carta di Credito</u>, direttamente dal Registro elettronico cliccando sul pulsante <u>Paga con ScudaPay</u> (<u>questo vale tanto</u> <u>per i docenti, quanto per i genitori</u>):

| Paga con ScuolaPay                                                                    | ×           |
|---------------------------------------------------------------------------------------|-------------|
| l seguenti dati stanno per essere inviati al fornitore dei servizi:                   |             |
| PDF evento pagamento<br>Cognome e nome del pagatore                                   |             |
| Email del pagatore (A questa mail verrà inviata la conferma del pagamento effettuato) |             |
|                                                                                       |             |
|                                                                                       | ✓Acconsento |

Stato dei pagamenti

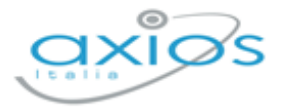

per arrivare alla schermata

Il programma chiede conferma di voler inviare i dati relativi all'evento da pagare e al nome e cognome del pagatore a Scuola Pay, per cui occorrerà cliccare sul pulsante *Acconsento*, che riporterà direttamente al servizio di Scuola Pay:

| SCUOLAPAY            |                                                                                                    |                                                                                                    |
|----------------------|----------------------------------------------------------------------------------------------------|----------------------------------------------------------------------------------------------------|
| Paga ogni attivite   | à scolastica, con page                                                                                                    |                                                                                                    |
| O Dati (2) Riepilogo | <ul> <li>Seriza Registrazione.</li> <li>Esito</li> </ul>                                                                                                    |                                                                                                    |
| Dati dell'avviso     | Riepilogo<br>Carto di credito SCUOI<br>Presto                                                                                                    | APAY App<br>disponibile                                                                                       |
| Ente creditore       | Importo dell'avviso<br>Commissioni                                                                                                    | 7.10 €<br>2.00 €                                                                                              |
|                      | Totale                                                                                                    | 9.10 €                                                                                                    |
|                      | Accentento all'ultuo del miel dati personali al fine di accedere     effettada da la genicine di miei dati personali al fine di accedere     effettada da la genicine di miei accurta, come riportato refli     do parte di Scualifica (U) (constitivo (L))     Dichero di over preso visione e di accettare logito reformativo e | Imento<br>all'archivo dei miei pagamenii<br>formativa Privacy (Brailità 1),<br>Informativa Privacy Paylipper* |

Una volta verificati i dati basterà cliccare su di scelta della modalità di pagamento:

|                                                        | DETTAGLI DEL PAGAMENTO |
|--------------------------------------------------------|------------------------|
| Numero dell'ordine :                                   |                        |
| Importo totale :                                       | 9.10 EUR               |
| SELEZIONARE UN METODO DI PAGAMENTO FACENDO CLIC SUL LO | 10                     |
|                                                        |                        |
| Attualmente posso pagare con la mia carta Maestro?     |                        |

Procedi al pagamento

Una volta scelta la modalità di pagamento basterà seguire le indicazioni del sito per terminare l'operazione.